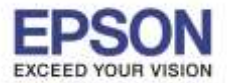

หัวข้อ รองรับปริ้นเตอร์รุ่น ระบบปฏิบัติการ : วิธีการติดตั้งไดร์เวอร์แบบ USB : L605 : Windows XP, 7, 8, 8.1, 10

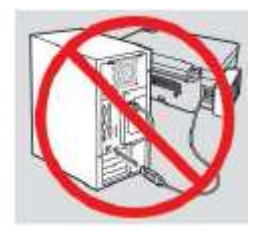

<mark>คำเตือน :</mark> ห้ามต่อสาย USB จนกว่าจะได้รับคำแนะนำให้เชื่อมต่อในขั้นตอนการติดตั้งไดร์เวอร์

1.ใส่แผ่นไดร์เวอร์

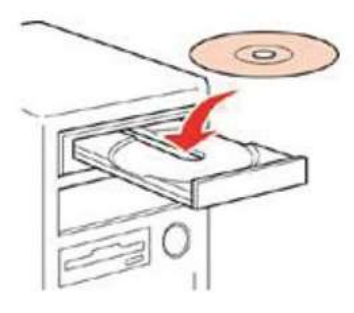

2.ดับเบิ้ลคลิกไดร์ซีดี Epson เพื่อเริ่มการติดตั้ง หรือ คลิกขวาที่ไดร์ซีดี Epson เลือก Open และดับเบิ้ลคลิกเลือก InstallNavi

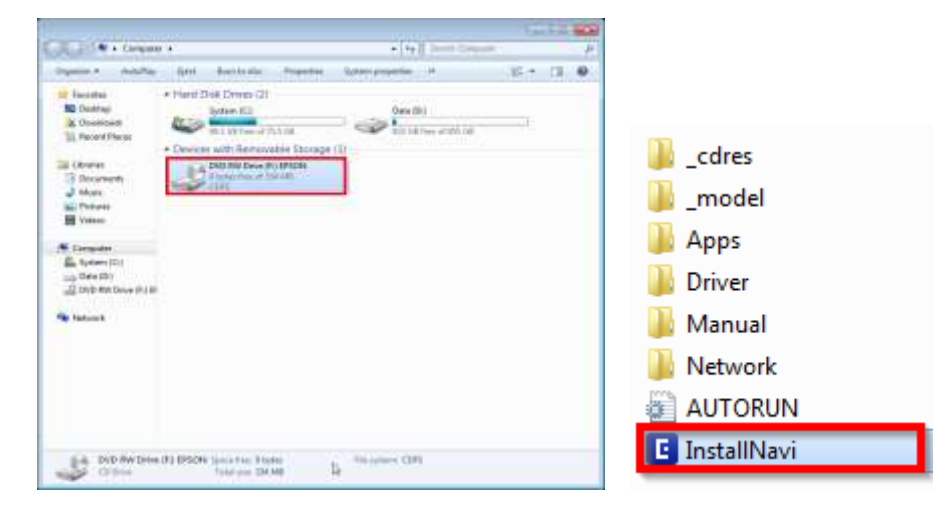

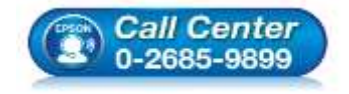

 สอบถามข้อมูลการใช้งานผลิตภัณฑ์และบริการ โทร.0-2685-9899

- เวลาทำการ : วันจันทร์ ศุกร์ เวลา 8.30 17.30 น.ยกเว้นวันหยุดนักขัตฤกษ์
- <u>www.epson.co.th</u>

EPSON THAILAND / Nov 2016 / CS08

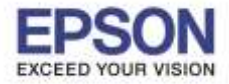

หัวข้อ รองรับปริ้นเตอร์รุ่น ระบบปฏิบัติการ : วิธีการติดตั้งไดร์เวอร์แบบ USB : L605

: Windows XP, 7, 8, 8.1, 10

# 3.คลิก เริ่มตันและการเชื่อมต่อ

| 🖸 Install Navi | X                                                                                                    |
|----------------|----------------------------------------------------------------------------------------------------|
| ø              | เริ่มต้นและการเชื่อมต่อ<br>คลิกที่นี่เพื่อเริ่มต้นขั้นตอนการติดตั้ง ติดตั้งขอฟต์แวร์ และกำหนดค่าการตั้งค่าเครือ<br>ข่าย          |
|                | สำหรับใช้โดยผู้ดูแลระบบเท่านั้น<br>คลิกที่นี่เพื่อดูคู่มีอการติดตั้งฮาร์ดแวร์ของเครื่องพิมฟ (PDF) และการตั้งกาการ<br>จัดการอื่นๆ |
| 8              | ยกเลิก                                                                                                    |

### 4.คลิก ฉันยอมรับในเนื้อหาของข้อตกลงการใช้โปรแกรม และคลิก ถัดไป

| เรื่องที่อย่า         | ข้อตกลงการใช้โปรแกรม                                                                                                    |  |  |  |  |
|-----------------------|----------------------------------------------------------------------------------------------------|--|--|--|--|
| ásesserelőlésere      | SEIKO EPSON CORPORATION<br>สัญญาอนุญาตให้ใช้โปรแกรมชอฟต์แวร                                                                                                    |  |  |  |  |
| ดาวพัฒนาะระบ          | สำคัญ! กรณาอานสัญญาอนุญาตไฟโซโปรแรวมของที่ดันวร้อบับนี้โดยละเอียด ผลัดดัณฑ์คอมพิวเตอร์<br>ของที่ดันวร์, ส่วนอุปกรณ์แบบอักษร (fontware), สัตษณะอักษรทีมพ์ (typeface) และ/หรือ บัจเอ<br>เมื่อนดับออกเป็นเป็นเป็นเป็นเป็นเป็น (condition) เป็นประวัติประวัติประวัติประวัติประวัติประวัติประวัติประวัติปร                                                                                                    |  |  |  |  |
| การสิตติเ             | รวกเอรทนอสอด เอชยายบรอรถออาณฑา (รวกเรอก ขอสพณาร ) ครระทูกขององ รหอะเอราน เพยอุเดรอ<br>อนุญาต ("ท่าน") ภายได้เรื่อนไรว่าท่านจะคดลอกัน บริษัท ใชโก้ เอปลี่มั่ง คอร์ปอเรชัน ("เอปลัน") ตาม<br>ขอดกลอนสะเรื่อนไซท์ระบุในสัญญาฉบับนี้ การใช้งานเกือดิตตร์ษณาพ่ดนรร์นี้ ถือเสมือนนาทานธุมปรับข่อ<br>คกลอนละเรื่อนไซท์ระบุในสัญญาฉบับนี้ทั้งหมด ท่านควรอ่านสัญญาฉบับนี้ โดยละเสียดก่อนทำการดิดตั้ง                                         |  |  |  |  |
| การมีสาขารมีสมกัด     | หรือไข่งานขอฟต์แวร์ พากท่านไม่ตกลงกับข้อตกลงและเงื่อนไขที่ระบุในสัญญาฉบับนี้ ท่านจะไม่ได้รับ<br>อนุญาตไฟดีตตั้งหรือไข้งานขอฟต์แวร์                                                                                                    |  |  |  |  |
| การโคลั้มกินสัม       | 1. การอนุญาต เอปลันและคู่ด้ายองเอบสันตกลงอนุญาตให้ท่านศิลธิ์งและใช้งานขอฟต์แวร์บนเครื่อง<br>ตอมพิวเตอร์เครื่องหนึ่งเครื่องโค หรือคอมพิวเตอร์หลายเครื่องที่ท่านประสงค์จะใช้งานโดยตรงหรือด่าน<br>เครื่อข่าย การอนุญาตนี้ เป็นการอนุญาตแลพาะบุคคล แต่ไม่จ่ากัดการอนุญาตไห้เพียงผู้หนึ่งผู้ใค ไม่มีต่า<br>ดิทธิ์ และไม่สามารถไห้อนุญาตข่องได้ ห่านสามารถไห้ผู้ใช้งานคอมพิวเตอร์เครื่องอื่นๆ ที่เบื้อมต่อกับ                             |  |  |  |  |
| สร้าสัน               | ເຄรືອນຳປະໄປ ການປອກທີ່ແວວວິດ ແລະການຈະຫລວ (n) ທຳເນີນກາວເທື່ອໃຫ້ເປັນເປັນແນ້ເຈວ້າຜູ້ເປັດແມ້ນາ ນັນມູກທີ່ນ<br>ການໃຫ້ປ້ອດກວນແລະເວັ້ວນະໂນທີ່ຈະນະໃນດັ່ນຼຸຍຼາວເປັນນີ້ (v) ດຳເນີນກາວເທື່ອໃຫ້ເປັນທີ່ແນ້ໄຈວ່າຜູ້ໃນການນີ້ນາ ຈະໃນ້<br>ພ້ອທີ່ທີ່ແວ່ນ້ວມກາະກັບເຄວື່ອນຄວນທີ່ວເຄວາກັນປືນແລ້ວນທີ່ນັ້ນອັນເຄຣື່ອນຳນອັນກລ່າວ ແລະ (n) ຄົມຄະວນແລະນຳ<br>ນີ້ອັນອານີ້ຕັ້ນແລະກໍ່ຄຳນອມເວບີນັ້ນຈາກຄວາມແລ້ຍທ່ານ ຄວາມສຸດແລ້ຍ ຄຳໃນ້ຈ່ານ ແລະຄວາມກັນທີ່ຄາທັ້ນປ່ວນຮັບມາຈ |  |  |  |  |
|                       | 🗷 จังแรมชัยในเนื่องการเครื่องกลงการใช้โปรแกรม                                                                                                    |  |  |  |  |
| การสิตติ์แสรีสสมบูรณ์ | amèn inunéu falu                                                                                                    |  |  |  |  |

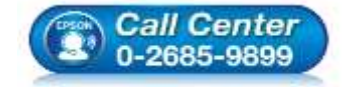

- สอบถามข้อมูลการใช้งานผลิตภัณฑ์และบริการ
- โทร.0-2685-9899 เวลาทำการ :วันจันทร์ – ศุกร์ เวลา 8.30 – 17.30 น.ยกเว้นวันหยุดนักขัตฤกษ์
- <u>www.epson.co.th</u>

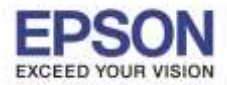

หัวข้อ รองรับปริ้นเตอร์รุ่น ระบบปฏิบัติการ : วิธีการติดตั้งไดร์เวอร์แบบ USB : L605 : Windows XP, 7, 8, 8.1, 10

# 5.คลิก <mark>ถัดไป</mark>

| เรื่อสื่อสา          | ตัวเลือกการติดตั้งขอฟต์แวร์                                                                                                    |  |  |  |  |
|----------------------|----------------------------------------------------------------------------------------------------|--|--|--|--|
| , inversitilitere    | ช้อมูลในการเชื่อมต่อกับอินเตอร์เน็ต                                                                                                    |  |  |  |  |
| 8171860211138        | ขอท่ดันวร์ EPSON จะเขื้อมด่อกับอินเตอร์เน็ตเพื่อจุดประสงค์ต่อไปที่:<br>• เพื่ออัทเดทข่อมูลไหน่ของขอพัฒิเรร์<br>• เพื่อตัดดั่งบริการเสริมดัวไหน่                                         |  |  |  |  |
| metad.               | ทั้งนี้คุณสามารถแค้ไขการรับข่อมูลข่าวสารเกี่ยวกับการออกขอฟฟแวร์รุ่นไหม่ได้<br>โดยตั้งค่าการรับข้อมูลและตั้งค่าการอัทแต่ทจาก                                                             |  |  |  |  |
| การที่สราการสระสร    | 🚯 หากร้อดวามไฟร์รองสม์รากฏขึ้นระหว่างการคิดตั้ง ให้เมือก [อกเล็กการบล็อก] หรือ [อนุญาด]                                                                                                 |  |  |  |  |
| การโซตั้งมันสม       | 🎯 สิตติง (แกมาป่า) เวลาใช้หลักสุด                                                                                                    |  |  |  |  |
| urtufu               | อิตอิงโดรดังรอร์ ระสร์มีแต่งของรองในโซส์ Epson                                                                                                    |  |  |  |  |
|                      | 20 การตราสสมมรายแหลิตถึงสร้างการมีพรสสริตโหลีสี (เหมรร่า)<br>สมสาหารกรายสายบารแรงแล้นกังกำระ เป็นหน่างมักสัดแหล้วได้โดยรักโนมีรี รายก็เลือดใจรูงพ่อการ์ริพเทพมีก็หล่างการก<br>แล้งสำหรั |  |  |  |  |
| การติดต้แสร้งสมบูรณ์ | มหาริง สิงไท                                                                                                    |  |  |  |  |

### 6.จะปรากฎหน้าต่างดังภาพ โปรดรอสักครู่

| Install Navi (L605 Server) | and the second second second second second second second second second second second second second second second | Summer of the local division of the local division of the local di | CLUMM |
|----------------------------|----------------------------------------------------------------------------------------------------|----------------------------------------------------------------------------------------------------|-------|
| เริ่มตั้งกา                | การเตรียมการติดตั้ง                                                                                              |                                                                                                    |       |
| 🗸 มีอารองการไม้ไปของระ     |                                                                                                    |                                                                                                    |       |
| ******                     |                                                                                                    |                                                                                                    |       |
| metade                     | ท่ามีแตรีแนกระทักส์ไปจอจอรักษรุ                                                                                  |                                                                                                    |       |
| การที่สามารถีมสาม          |                                                                                                    |                                                                                                    |       |
| การสิงสังธรรมสม            |                                                                                                    |                                                                                                    |       |
| urtañs.                    |                                                                                                    |                                                                                                    |       |
|                            |                                                                                                    |                                                                                                    |       |
| 5.7                        |                                                                                                    |                                                                                                    |       |
| การสิตดิ์แสริงสมบูรณ์      |                                                                                                    |                                                                                                    |       |

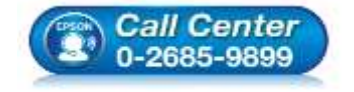

- สอบถามข้อมูลการใช้งานผลิตภัณฑ์และบริการ โทร.0-2685-9899
- เวลาทำการ : วันจันทร์ ศุกร์ เวลา 8.30 17.30 น.ยกเว้นวันหยุดนักขัตฤกษ์
- <u>www.epson.co.th</u>

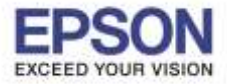

หัวข้อ รองรับปริ้นเตอร์รุ่น ระบบปฏิบัติการ : วิธีการติดตั้งไดร์เวอร์แบบ USB : L605 : Windows XP, 7, 8, 8.1, 10

### 7.คลิก ฉันเดิมหมึกลงในตลับหมึกเสร็จแล้ว และคลิก ถัดไป

| Install New (L005 Series) |                                           | CGI III III |
|---------------------------|-------------------------------------------|-------------|
| เริ่มตั้งกา               | Charging Ink                              |             |
| 🖉 มีออรมการได้ไปของระ     | ท่านเดิมหมึกลงในดลับหมึกเสร็จแล้วหรือไม่? | ia.         |
| - w1386891539             | (mark)                                    |             |
| mataka                    | a fait                                    |             |
| การทั้งสารารส์สะสร        |                                           |             |
| การสิทธิ์แส้นเส้น         |                                           |             |
| urtafia                   |                                           |             |
|                           | 🗷 ฉันเหมตรในหมังหลังหลังหลัง              |             |
| การสิตต์แสรีงสมบูรณ์      | Inside                                    | dale        |

### 8.จะปรากฎหน้าต่างดังภาพ โปรดรอสักครู่

| Sister New (1805 Sevied |                              |
|-------------------------|------------------------------|
| เริ่มเนื้อกา            | การติดตั้งซอฟต์แวร์ที่จำเป็น |
| 🖉 dereameldhimme        | 15-15-15                     |
| - NY146211111           | * ")                         |
| metada                  | reterreture. Terretertsedad  |
| การที่สารารส่วนต่อ      |                              |
| ทางสิตตั้งเสียงใน       |                              |
| unfutis.                |                              |
|                         |                              |
|                         |                              |
| การคองเสรียญญี่ระเ      |                              |

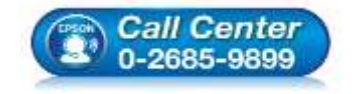

 สอบถามข้อมูลการใช้งานผลิตภัณฑ์และบริการ โทร.0-2685-9899

- เวลาทำการ : วันจันทร์ ศุกร์ เวลา 8.30 17.30 น.ยกเว้นวันหยุดนักขัตฤกษ์
- <u>www.epson.co.th</u>

EPSON THAILAND / Nov 2016 / CS08

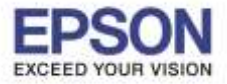

หัวข้อ รองรับปริ้นเตอร์รุ่น ระบบปฏิบัติการ : วิธีการติดตั้งไดร์เวอร์แบบ USB : L605 : Windows XP, 7, 8, 8.1, 10

# 9.คลิก เชื่อมต่อผ่านสาย USB และ คลิก ถัดไป

| การเชื่อมต่อเถรื่องพิมพ์                                                                                                    |  |  |  |
|----------------------------------------------------------------------------------------------------|--|--|--|
| eturnutauzilieudu setadud                                                                                                    |  |  |  |
|                                                                                                    |  |  |  |
| ekanteriordiamentalistanekannalistanekannalist |  |  |  |
| tariainana USB                                                                                                    |  |  |  |
| itaurs infantier (pranti infantier) Isru USB                                                                                                    |  |  |  |
| สมเพิ่มเกรรร์เป็นเหลือยู่รับถึงอาโม้ด<br>สำหรุณใช้กันพังก่อน จะเวอร์ได้สาม สุขสามกรุกใช้เหลือเลือดได้โดยการเงินก (ครระชิมแต่ม Wi-FI)                                                                                                    |  |  |  |
| สารทำหนุมหล่าชื่นสูง                                                                                                    |  |  |  |
| แหน่สิน สินโป                                                                                                    |  |  |  |
|                                                                                                    |  |  |  |

10.ปรากฎหน้าต่างให้ต่อสาย USB ให้เชื่อมต่อสาย USB และเปิดเครื่องปริ้นเตอร์

ถ้าคอมพิวเตอร์เจอปริ้นเตอร์ หน้าจอจะเปลี่ยนไปโดยอัตโนมัติ

| <ul> <li>Install Navi (1005 Series)</li> <li>เว็บเกิลกา</li> </ul> | เชื่อมต่อผ่าแสาย USB                                              | K-RUCK MAA |
|--------------------------------------------------------------------|-------------------------------------------------------------------|------------|
| , dasaan di laharna<br>, shasaan di laharna<br>, shasaan da        |                                                                   |            |
| การ์ดาการ์และ                                                      | เมื่อของสำหระจำหางข้องสินส์ เวอ หล่ายเสียไปสะประกูขึ้นใหม่มีกไฟสี |            |
| urtatu                                                             |                                                                   |            |
|                                                                    | 🛅 รซิมแต่ง เหรือเพิ่มที่ ของกำหวิรมายหลัง                         |            |
| การสืดสั้นสรีสสมบูรณ์                                              | amin izunia                                                       | 6274       |

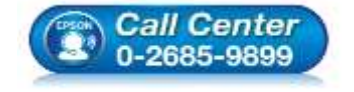

- สอบถามข้อมูลการใช้งานผลิตภัณฑ์และบริการ
  - โทร.0-2685-9899
- เวลาทำการ :วันจันทร์ ศุกร์ เวลา 8.30 17.30 น.ยกเว้นวันหยุดนักขัตฤกษ์
- <u>www.epson.co.th</u>

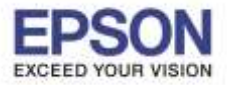

: วิธีการติดตั้งไดร์เวอร์แบบ USB : L605 : Windows XP, 7, 8, 8.1, 10

## 11.แสดงการติดตั้งเสร็จสมบูรณ์ คลิก ถัดไป

| เริ่มสังสา                 | การติดตั้งเสร็จสมบูรณ์                                                          |       |
|----------------------------|---------------------------------------------------------------------------------|-------|
| , demenantationere         |                                                                                 |       |
| A NUMBER OF STREET         |                                                                                 | -     |
|                            | การประกิจจากที่มากับสารารไหนี่ USB เสร็จหมุกนั่งสระทัณฑ์ รูกไฟสาราะเริ่มรูดภาพจ |       |
| milioventum                |                                                                                 |       |
| การที่องที่องมีออรีต       | Episonal EPSON L605 Series                                                      |       |
|                            | -ofe USB015                                                                     |       |
| arfals.                    |                                                                                 |       |
| metalication               |                                                                                 |       |
| ti i tunninten sonneli sek |                                                                                 | rialu |

### 12.คลิก <mark>ถัดไป</mark>

| Install Nevi (L605 Series) | 2                                                                   | 1          |
|----------------------------|---------------------------------------------------------------------|------------|
| งรัมดังตา                  | พิมพ์หน้าทดสอบ                                                      |            |
| 🗸 daaxaanidloneni          |                                                                     |            |
| Automatication             |                                                                     | a a dealer |
| vinini.                    | ระบางและรัสม เมื่อสารางแห่งการสินสรรณสารางการสินสรรณสารางการสินสรรณ |            |
| rotarrotare                |                                                                     |            |
| รางจัดตั้งกันเป็น          | สีมอร์กระวัตราชสอบ                                                  |            |
| afala.                     |                                                                     |            |
|                            |                                                                     |            |
| การสิดสั่งเสร็จสมบูรณ์     | มักษาสัม สุขไป                                                      |            |

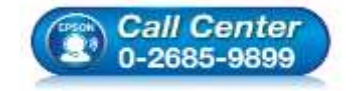

- สอบถามข้อมูลการใช้งานผลิตภัณฑ์และบริการ โทร.0-2685-9899
- เวลาทำการ : วันจันทร์ ศุกร์ เวลา 8.30 17.30 น.ยกเว้นวันหยุดนักขัตฤกษ์
- <u>www.epson.co.th</u>

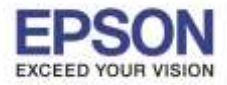

หัวข้อ รองรับปริ้นเตอร์รุ่น ระบบปฏิบัติการ : วิธีการติดตั้งไดร์เวอร์แบบ USB : L605 : Windows XP, 7, 8, 8.1, 10

### 13.คลิก **ปิดหน้าต่า**ง คลิก **Yes**

| Install Nevi (LN05 Seriel) |                                           |                                |                    |                     |                                       |
|----------------------------|-------------------------------------------|--------------------------------|--------------------|---------------------|---------------------------------------|
| เริ่มสังสา                 | ติดตั้งขอฟต์แวร์แอพพลีเห                  | กขั้น                          |                    |                     |                                       |
| . สมครองการได้ไม่หมดหม     | EPSON L605 Serie                          | 25                             | • •                |                     |                                       |
|                            | การอัพเดตผลิตภัณฑ์ที่จำ                   | เป็น                           |                    |                     |                                       |
|                            | ชองไท้แวร์                                | สถานะ                          | Version            | 31216               |                                       |
|                            |                                           |                                |                    |                     |                                       |
| . การตั้งสารการสอบต่อ      | ขอฟต์แวร์ที่เป็นประโยชา                   | น์อื่นๆ                        | Marcine            |                     |                                       |
| metalistata                | 図 急 Easy Photo Print<br>図 金 Event Manager | តាក់ព័រ:<br>ស៊ីមភេត<br>ស៊ីមភេត | 2.70.00<br>3.10.61 | - MB<br>- MB        |                                       |
|                            | EPSON Scan PDF Ext                        | loui                           | 1.03.02            | 1.63 MB             | Install Navi [L605 Series]            |
| urtafu                     | E-Web Print                               | (m)                            | 1.23.00            | 8.75 MB             |                                       |
|                            |                                           |                                |                    | จำนวนทั้งหมด : - MB | ออกโดยไม่ติดสัง.<br>ท่านแน่ใจหรือไม่? |
| การกิจนั้นสร้อยมุรย์       | ปิสหมังสาย                                |                                |                    | ดตั้ง 2             | Yes No                                |

## 14.คลิก เสร็จสิ้น

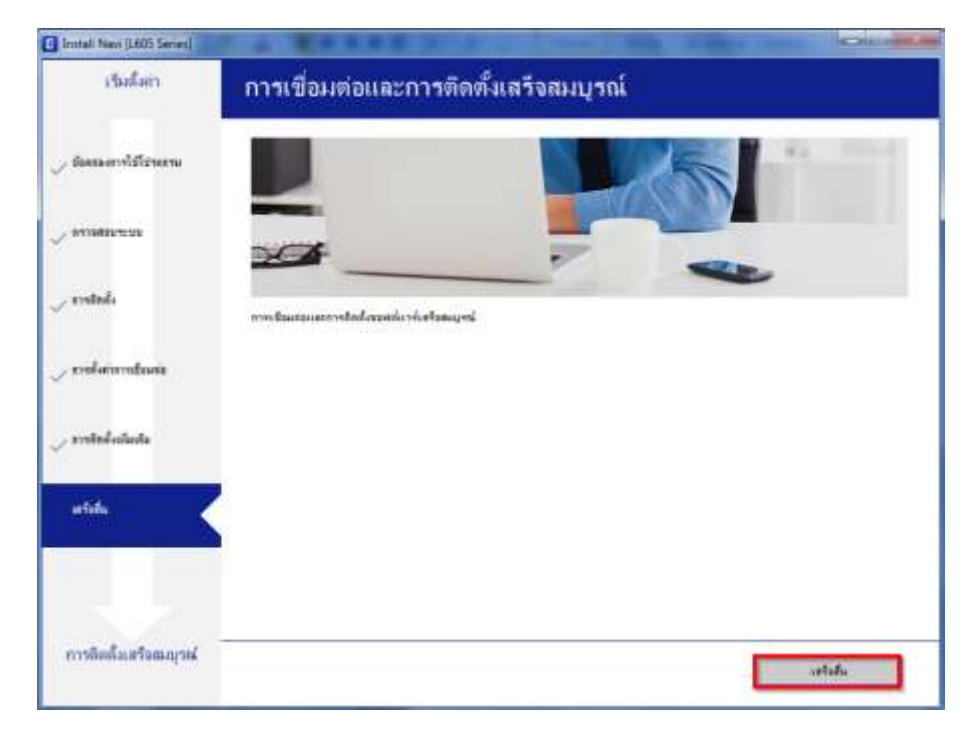

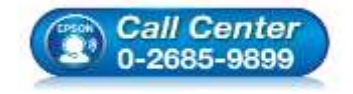

- สอบถามข้อมูลการใช้งานผลิตภัณฑ์และบริการ โทร.0-2685-9899
- เวลาทำการ : วันจันทร์ ศุกร์ เวลา 8.30 17.30 น.ยกเว้นวันหยุดนักขัดฤกษ์
- <u>www.epson.co.th</u>

•